#### LiveU Solo Web Base Interface

| GoSol Livel                          | MY DEVICES ANALYTICS                                                                                                    |                                                                                                    | New! Refer a Friend and Save! 💮 🗐 🗮<br>Thatchakon Saiburi |
|--------------------------------------|----------------------------------------------------------------------------------------------------|----------------------------------------------------------------------------------------------------|-----------------------------------------------------------|
| C Sele                               | 202105-20531 streaming Connect<br>202105-20531 - 7.0.4.C16165.Gf366c4943                                                                                             | tions                                                                                                    | STOP                                                      |
| 202105-20531<br>Now LIVE<br>ADD SOLO | STATUS<br>Input: 1080p50 Current Connections: 2<br>Current Bandwidth: 1134kbps                                                                                       | Service Status:       No Service         Buy a plan now or active your purchase to enable LRT services         Add LRT       Activate Solo Connect         Solo Connect is currently available in the USA only. |                                                           |
|                                      | DESTINATION<br>Personal profile + Only me by click n<br>Post Description:<br>Personal profile + Only me by click<br>new post<br>Post State: LIVE<br>@ Live Broadcast | F<br>Select New Destination                                                                                                    | PREVIEW<br>► 0:00 ● E3 E                                  |
|                                      | New Facebook Stream                                                                                                    |                                                                                                    | No one has liked or commented on this post.               |

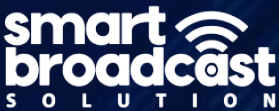

Version: 3.0.8R Privacy Policy

#### LiveU Solo Web Base Interface

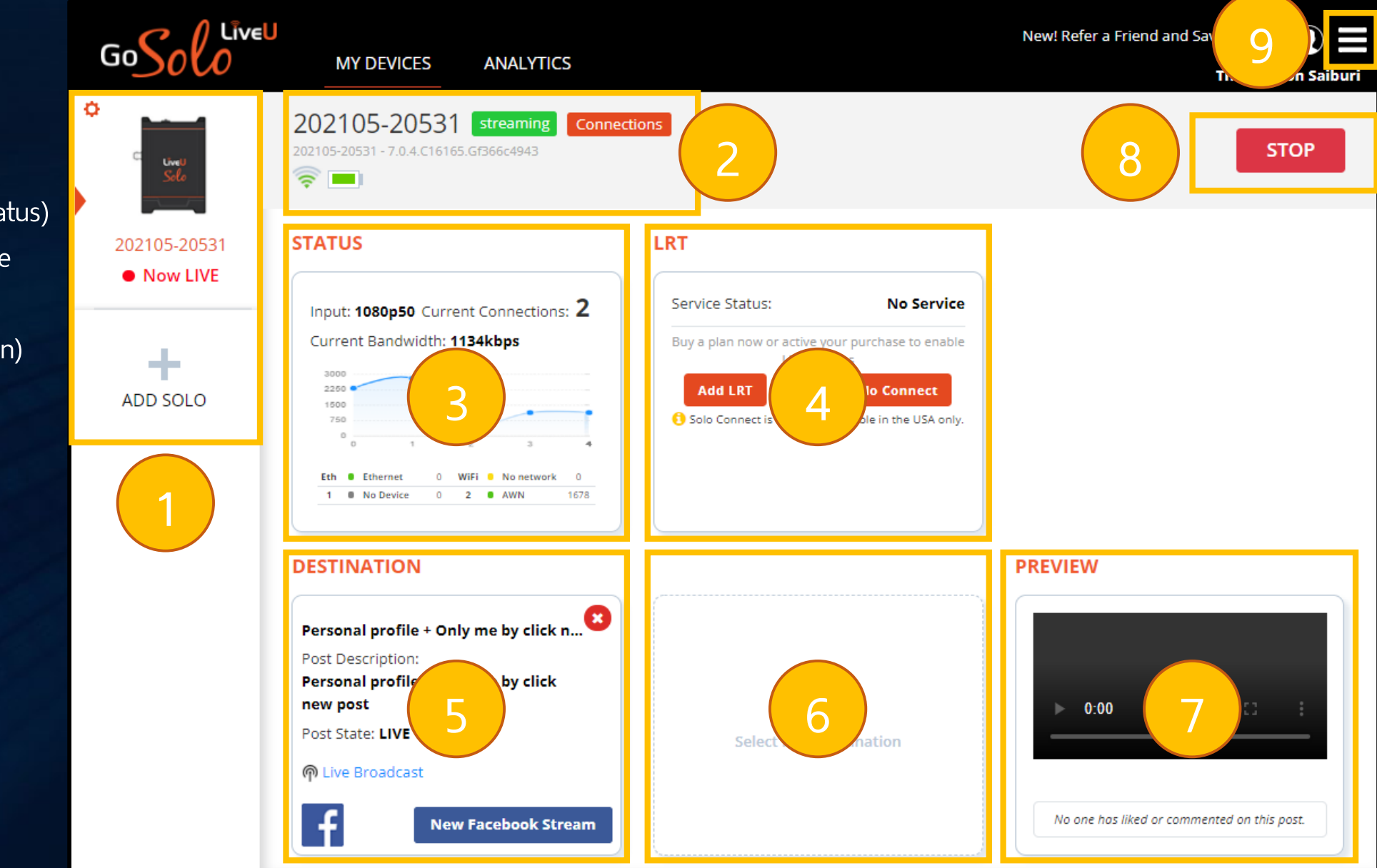

- 1. ข้อมูลเครื่อง (Unit information)
- 2. สถานะเครื่อง (Unit status)
- 3. สถานะแบนด์วิดธ์ (Bandwidth status)
- สวิตซ์ควบคุม LRT (LiveU Reliable Transport switch)
- 5. สถานะปลายทาง (Live Destination)
- การตั้งค่าแหล่งปลายทาง (Live Destination setting)
- 7. ภาพตัวอย่างปลายทาง (Preview)
- 8. ปุ่มควบคุมการไลฟ์ (Live switch)
- 9. ตั้งค่า (Setting)

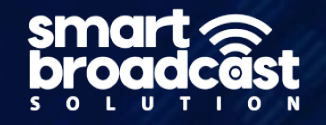

## 1. ข้อมูลเครื่อง (Unit information)

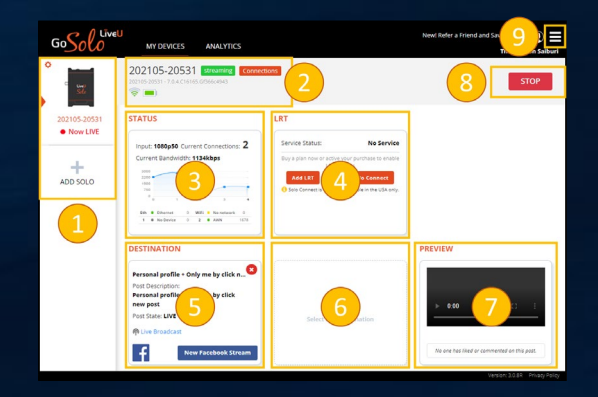

#### ชื่ออุปกรณ์ (Device) และสถานะ (Status)

¢ Ф Ф Livel Selo Livel ADD SOLO 202105-20531 202105-20531 202105-20531 Now LIVE เพิ่มเครื่อง Solo เครื่อง Online เครื่อง Online เครื่อง Offline ไม่ได้ไลฟ์สด กำลังไลฟ์สด

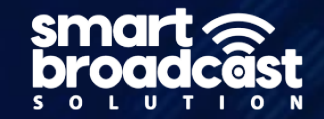

## 2. สถานะเครื่อง (Unit status)

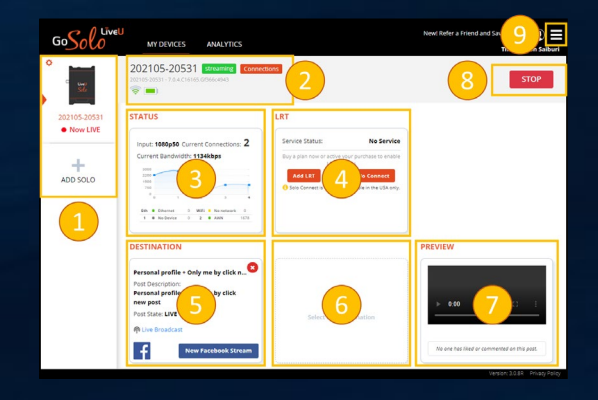

#### สถานะอุปกรณ์และการเชื่อมต่อ (Unit status)

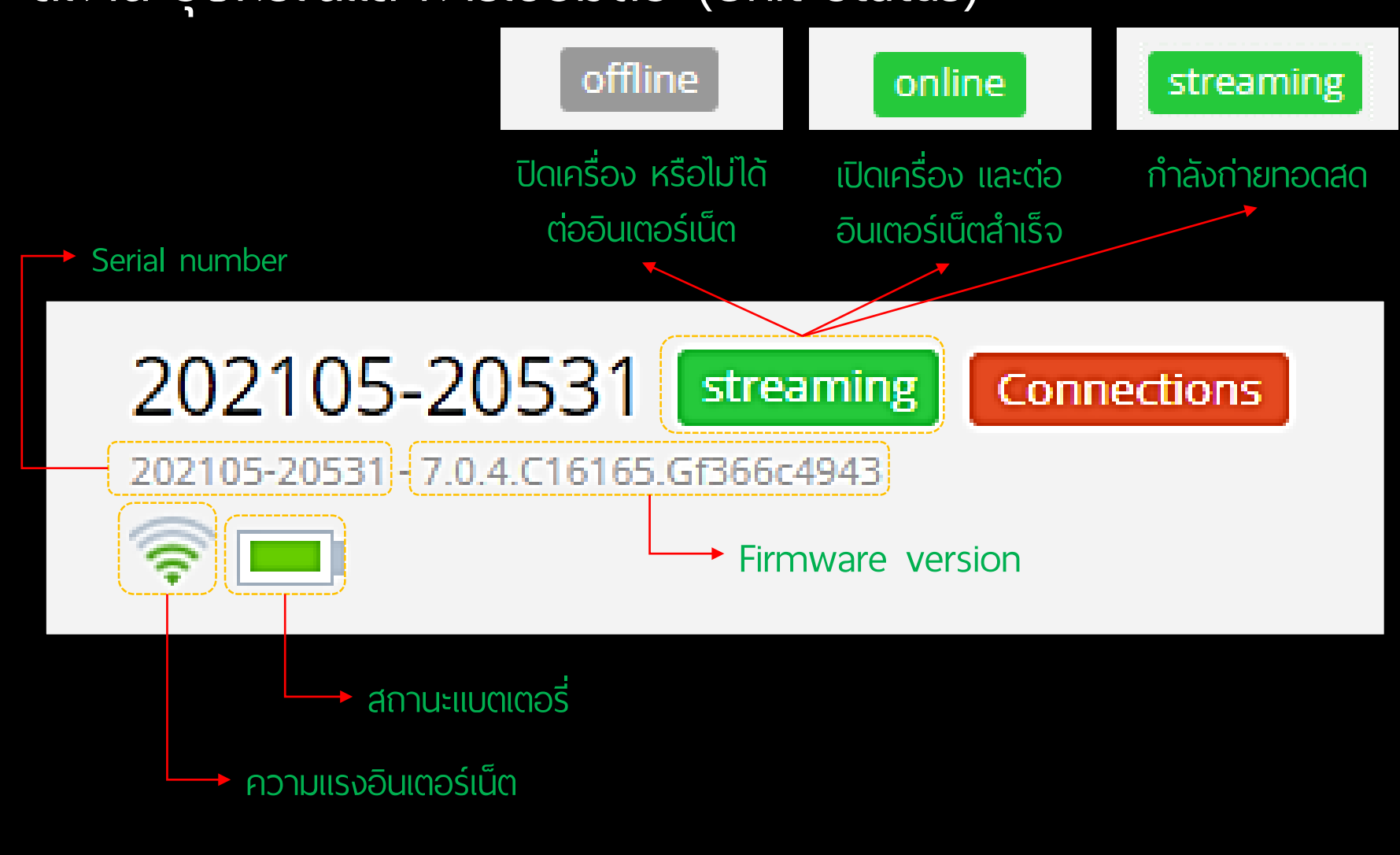

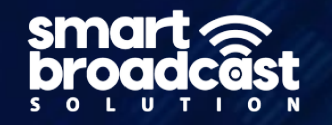

# 2. สถานะเครื่อง (Unit status)

| 202105-20531                                                                                                    | streaming  | Connections |
|----------------------------------------------------------------------------------------------------|------------|-------------|
| 202105-20531 - 7.0.4.C16165.                                                                                                    | Gf366c4943 |             |
| Image: A start and a start a start |            | >> Click << |

| Ethernet  |  |
|-----------|--|
| Wi-Fi     |  |
| No Device |  |
| ACT       |  |

|             | Ethernet              | On                                                                                                    |            | DHCP                 | On                       |
|-------------|-----------------------|----------------------------------------------------------------------------------------------------|------------|----------------------|--------------------------|
|             | Mac Address           | 78:51:0c:02:0d:e5                                                                                                    |            | Preferred DNS Server | Preferred DNS Server     |
| •           | Local Address         | Local Address                                                                                                    |            | Alternate DNS Server | Alternate DNS Server     |
|             | Netmask               | Netmask                                                                                                    |            |                      |                          |
|             | Gateway               | Gateway                                                                                                    |            |                      |                          |
|             |                       | Contraction of the local division of the local division of the loc |            |                      | 21/10                    |
|             | CES ANALYTIC          |                                                                                                    |            | New! F               | Refer a Friend and Save! |
| 05-20531 Co | onfiguratio           | on                                                                                                    |            |                      | matchus                  |
|             | 🛜 SupaRoute           | r-5G                                                                                                    | WPA2-PSK   | Password             | Save                     |
|             | Rucha_2.4             | 5-Plus                                                                                                    | WPA2-PSK   |                      | Join                     |
|             | DIRECT-<br>NIE1:Gate1 | s.7                                                                                                    | WPA2-PSK   |                      | Join                     |
|             | 察 Rucha_2.4           | 5                                                                                                    | WPA2-PSK   |                      | Join                     |
|             | 👳 TrueGigate          | xFib                                                                                                    | WPA2-PSK   |                      | Join                     |
|             | 👳 true_home           | 2G                                                                                                    | WPA2-PSK   |                      | Join                     |
|             | 🛜 Alohatiya_          | 1G                                                                                                    | WPA2-PSK   |                      | Join                     |
|             | 🤿 tieu1619_2          | G                                                                                                    | WPA2-PSK   |                      | Join                     |
|             | 🛜 Rucha_SG            |                                                                                                    | WPA2-PSK   |                      | Join                     |
|             | 두 AndroidAP           | DB10                                                                                                    | WPA2-PSK   |                      | Join                     |
|             | 두 AUM_2.4G            |                                                                                                    | WPA2-PSK   |                      | Join                     |
|             |                       |                                                                                                    | 10000 0000 |                      | loin                     |

|   |            | MY DEVICES ANALYTIC | s        |        | New! Refer a Friend and Save! 🌐 💽 🗮<br>Thatchakon Saiburi |
|---|------------|---------------------|----------|--------|-----------------------------------------------------------|
| ļ | 202105-205 | 31 Configuratio     | on       |        | Apply Back                                                |
| 7 | Ethernet   | No Device           | On       |        | Automatic APN 🖬                                           |
| × | Wi-Fi      | Dial-In String      | +99#     | APN #1 |                                                           |
|   | No Device  | Username            | Username | APN #2 |                                                           |
|   | ACT        | Password            | Password | APN #3 |                                                           |
|   |            |                     |          | APN #4 |                                                           |

| GoSolo N     | ANALYTIC       | s        |        | New! Refer a Friend and Save! 🌐 🕦 🗖<br>Thatchakon Saibur |
|--------------|----------------|----------|--------|----------------------------------------------------------|
| 202105-20531 | Configuratio   | on       |        | Apply Back                                               |
| Ethernet     | ACT            |          |        | Automatic APN 🖬                                          |
| Wi-Fi        | Dial-In String | *99#     | APN #1 |                                                          |
| No Device    | Username       | Username | APN #2 |                                                          |
| ACT          | Password       | Password | APN #3 |                                                          |
|              |                |          | APN #4 |                                                          |

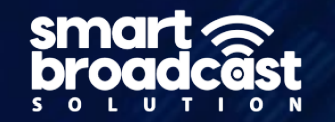

# 2. สถานะเครื่อง (Unit status)

| Ethernet | 🛜 SupaRouter-5G           | WPA2-PSK Password | Save X |                           |
|----------|---------------------------|-------------------|--------|---------------------------|
| Wi-Fi    | 察 Rucha_2.4G-Plus         | WPA2-PSK          | Join   |                           |
| ACT      | DIRECT-<br>NIE1:Gate1st_7 | WPA2-PSK          | Join   | วก Password ที่เว็บ Brows |
|          | Rucha_2.4G                | WPA2-PSK          | Join   | KSƏNSƏNNKU ILPISƏV        |
|          | 🛜 TrueGigatexFib          | WPA2-PSK          | Join   |                           |
|          | 🔶 true_home2G             | WPA2-PSK          | Join   |                           |
|          | 🛜 Alohatiya_2G            | WPA2-PSK          | Join   |                           |
|          | 👳 tieu1619_2G             | WPA2-PSK          | Join   |                           |
|          | 🛜 Rucha_5G                | WPA2-PSK          | Join   |                           |
|          | RndroidAPDB10             | WPA2-PSK          | Join   |                           |
|          | 🛜 AUM_2.4G                | WPA2-PSK          | Join   |                           |
|          | 🛜 TrueGigatexFib          | WPA2-PSK          | Join   |                           |

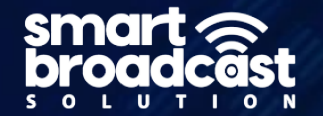

#### 3. สถานะแบนด์วิดธ์ (Bandwidth status)

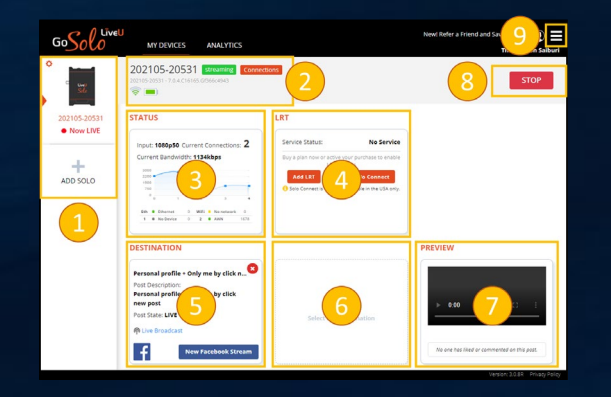

### ปริมาณการใช้ Bandwidth

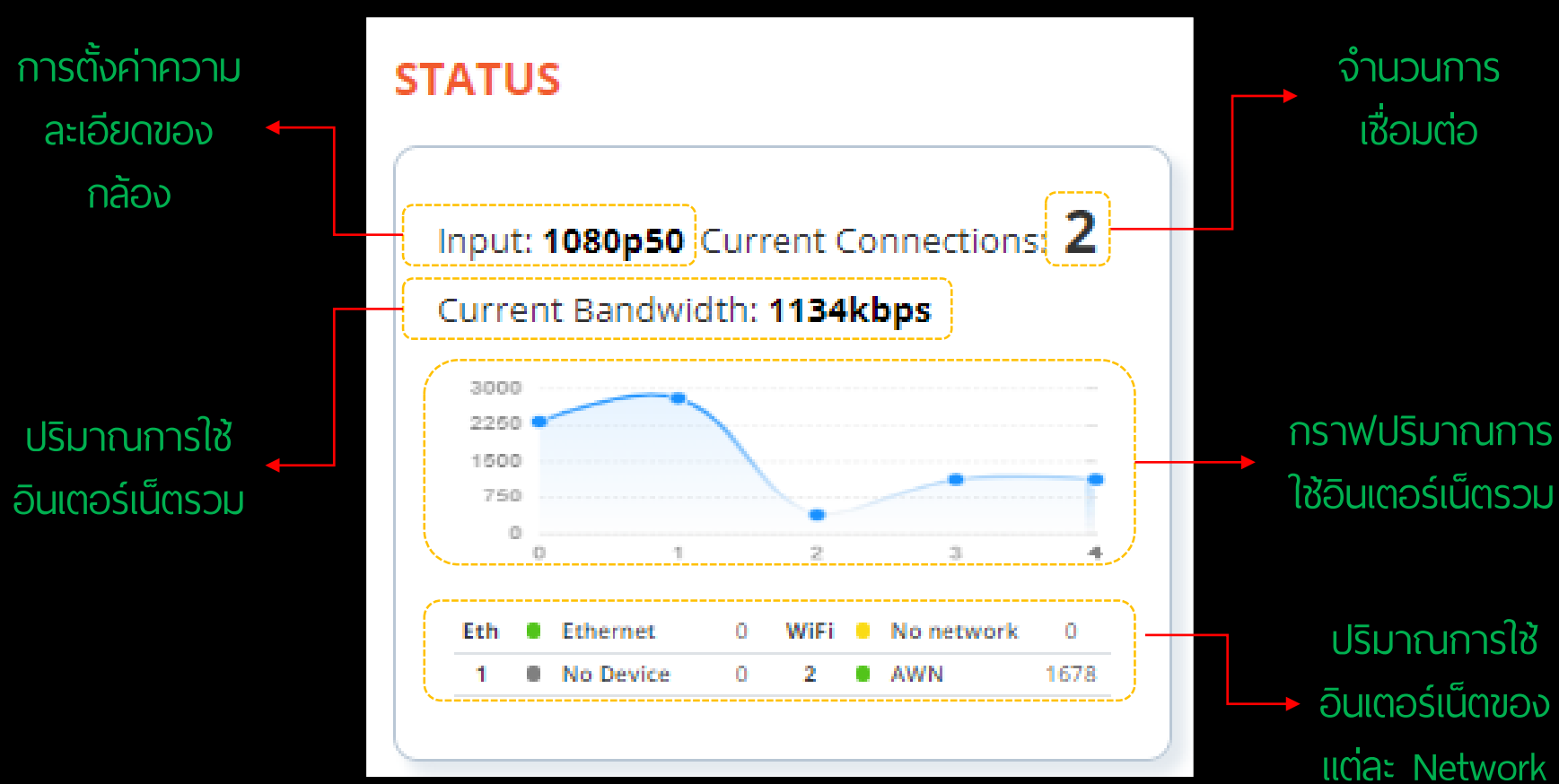

smart proadcâst

#### 4. สวิตช์ควบคุม LRT (LiveU Reliable Transport switch, LRT)

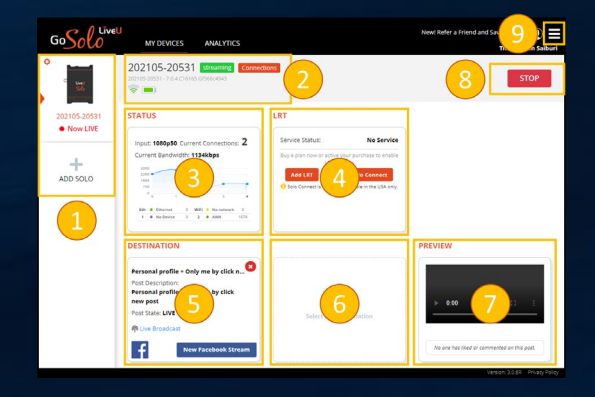

## สวิตช์ควบคุม LRT Technology

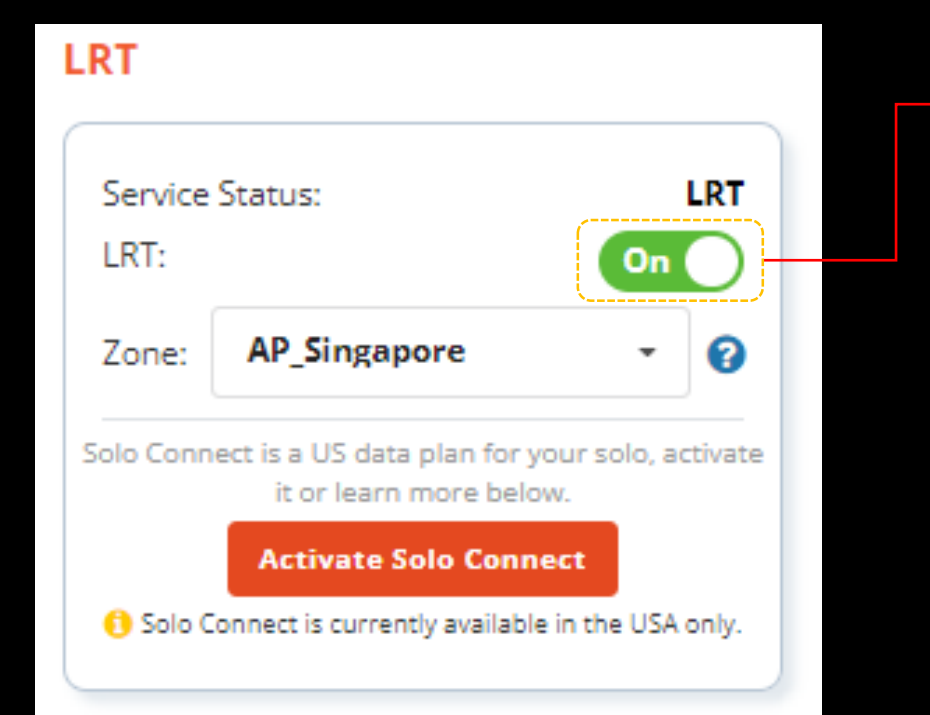

ປຸ່ມ ເປັດ/ປົດ LRT Technology

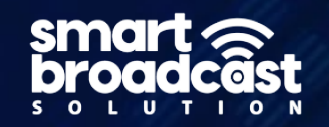

#### 5. สถานะปลายทาง (Live Destination)

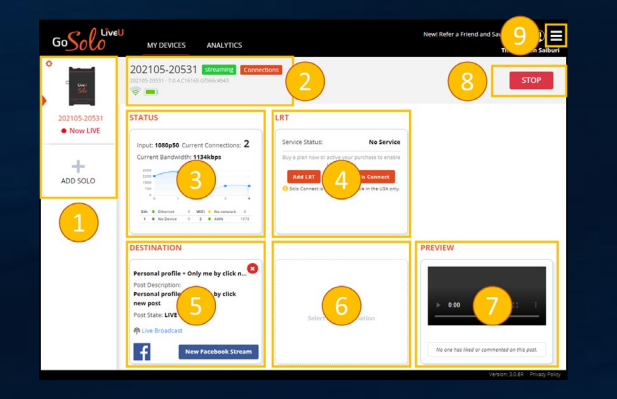

### ชื่อเรื่อง และ บรรยาย

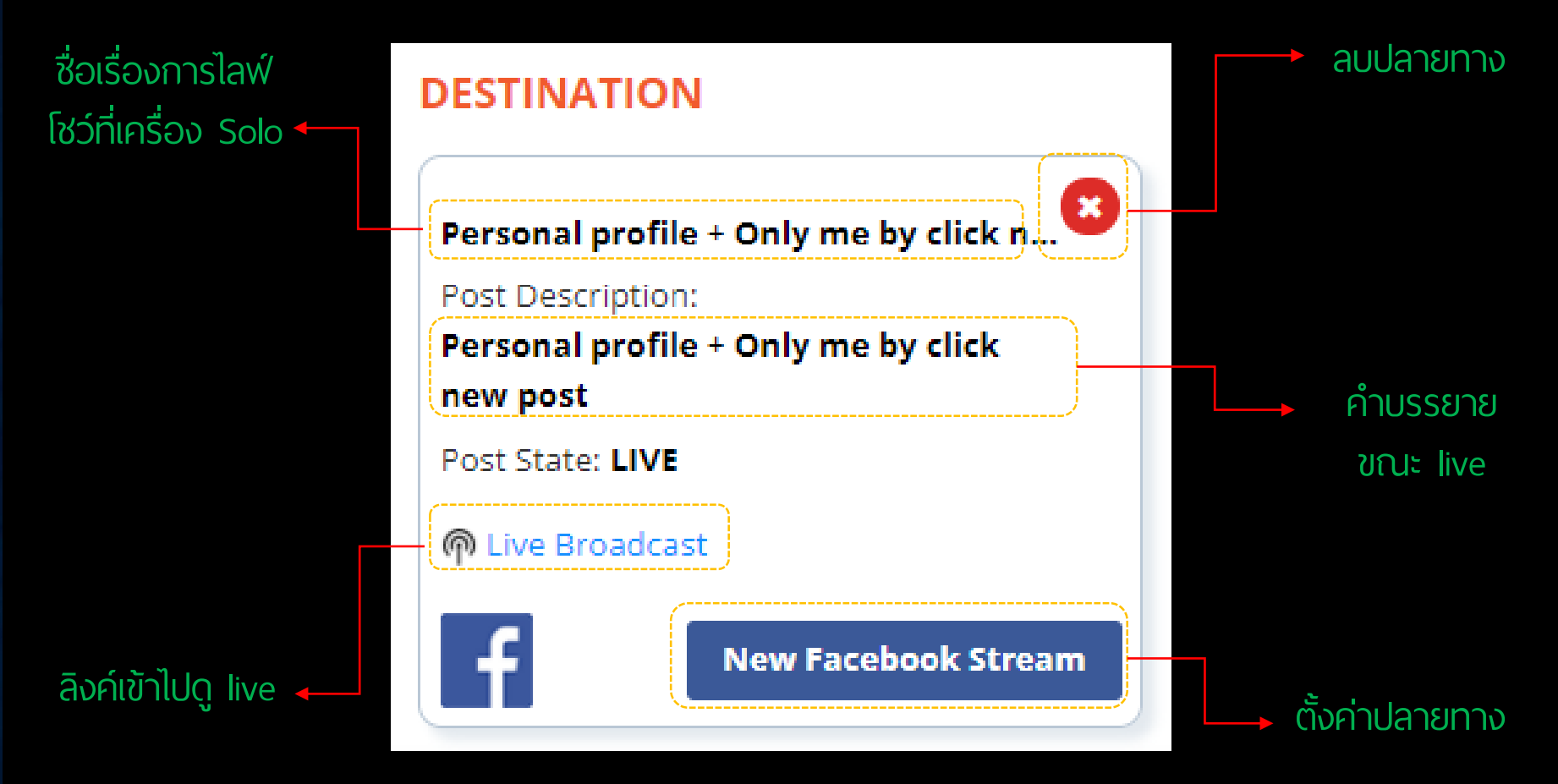

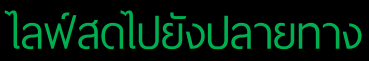

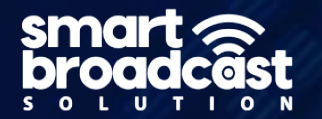

# 6. การตั้งค่าแหล่งปลายทาง (Live Destination setting)

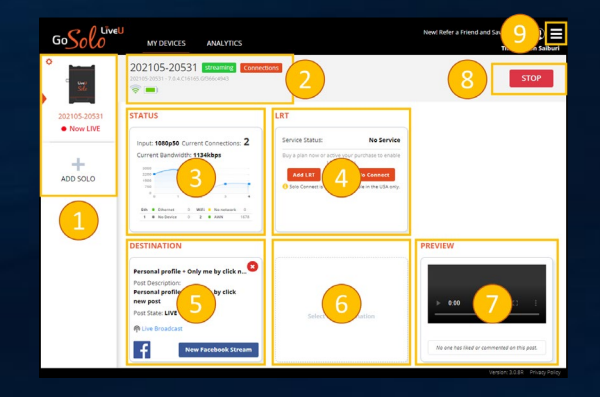

#### เลือกแหล่งปลายทาง

| Select New Destination |  |
|------------------------|--|
|                        |  |
| <br>                   |  |

กดเลือกแหล่งปลายทางใหม่

| Solo Unit 20       | 2105-20531 |                                        |                                           |         | Back        |                        |             |
|--------------------|------------|----------------------------------------|-------------------------------------------|---------|-------------|------------------------|-------------|
| DESTINATION        |            |                                        |                                           |         |             | G                      | amazon      |
| One-Touch Streamin | g          |                                        |                                           |         |             |                        | _           |
|                    |            |                                        |                                           |         |             | Akamai                 | Amazon Live |
| f                  |            | Sign In to view Facebook destinations. |                                           |         |             |                        |             |
| Facebook           |            |                                        |                                           |         |             | ESPxMedia              | Eventiave   |
|                    |            |                                        |                                           |         |             |                        |             |
| YouTube            |            | 5                                      | V.T. Is designed                          |         |             | G grabyo               | Я           |
|                    |            | signi                                  | in to view you lube destinat              | ions.   |             | Grabyo                 | IR.Toolkt   |
| YouTube            |            |                                        |                                           |         |             |                        |             |
|                    |            |                                        |                                           |         |             | V                      | Limelight_  |
| vimeo              |            | S                                      | i <mark>gn In</mark> to view Vimeo events |         |             | Lightzman              | Linelight   |
|                    |            |                                        |                                           |         |             |                        |             |
| vimeo              |            |                                        |                                           |         |             | SOOYALA                | playsight   |
|                    |            |                                        |                                           |         |             | Ooyala                 | Playsight   |
| BOXCAST            | () castr   | 🕒 easylive.io                          | Linked in                                 |         | Restream.io |                        |             |
|                    |            |                                        |                                           |         |             | Trivie<br>HyperCaster" | TULIX       |
| Boxcast            | Castr      | Easy Live                              | Linkedin                                  | Twitter | Restream.io | TelVue HyperCaster     | Tulix       |
| 0                  |            |                                        |                                           |         |             |                        |             |
| switchboard        | पणपिती     | media systems                          |                                           |         |             | > dacast               | dailymotion |
| Switchboard Live   | Twitch     | wowza                                  |                                           |         |             | dacate                 | dalymotion  |

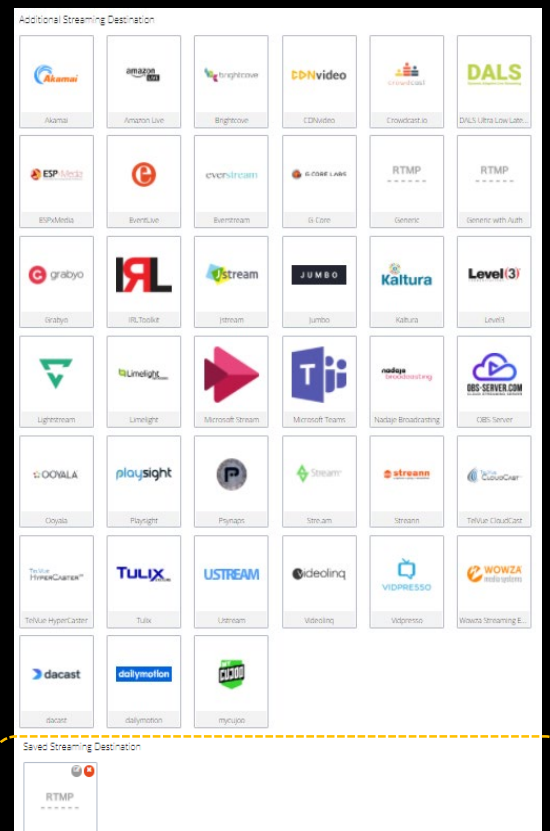

#### แหล่งปลายทางที่เคยตั้งค่าไว้

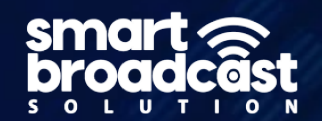

#### 6. ภาพตัวอย่างปลายทาง (Live Destination setting)

# SOUCH AUX AUX

#### ภาพตัวอย่างปลายทาง

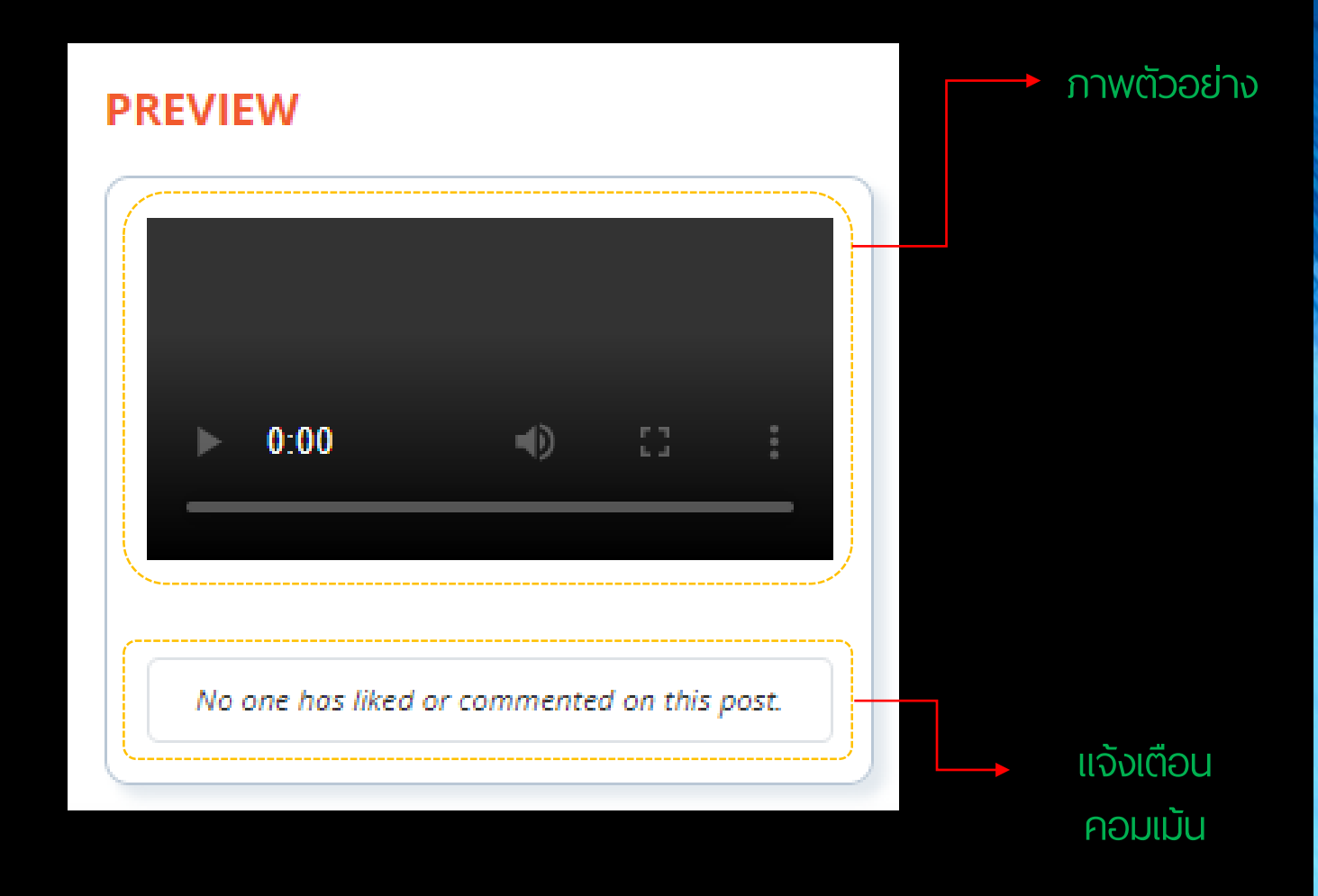

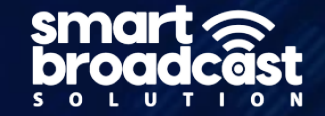

## 8. ปุ่มควบคุมการไลฟ์ (Live switch)

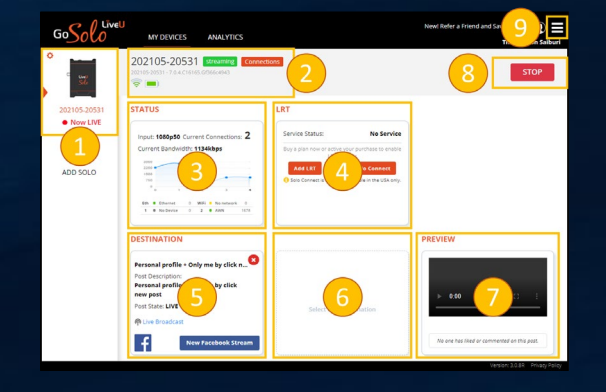

ควบคุมการไลฟ*์* 

New! Refer a Friend and Save!

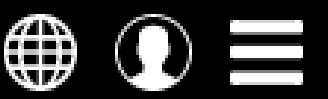

Thatchakon Saiburi

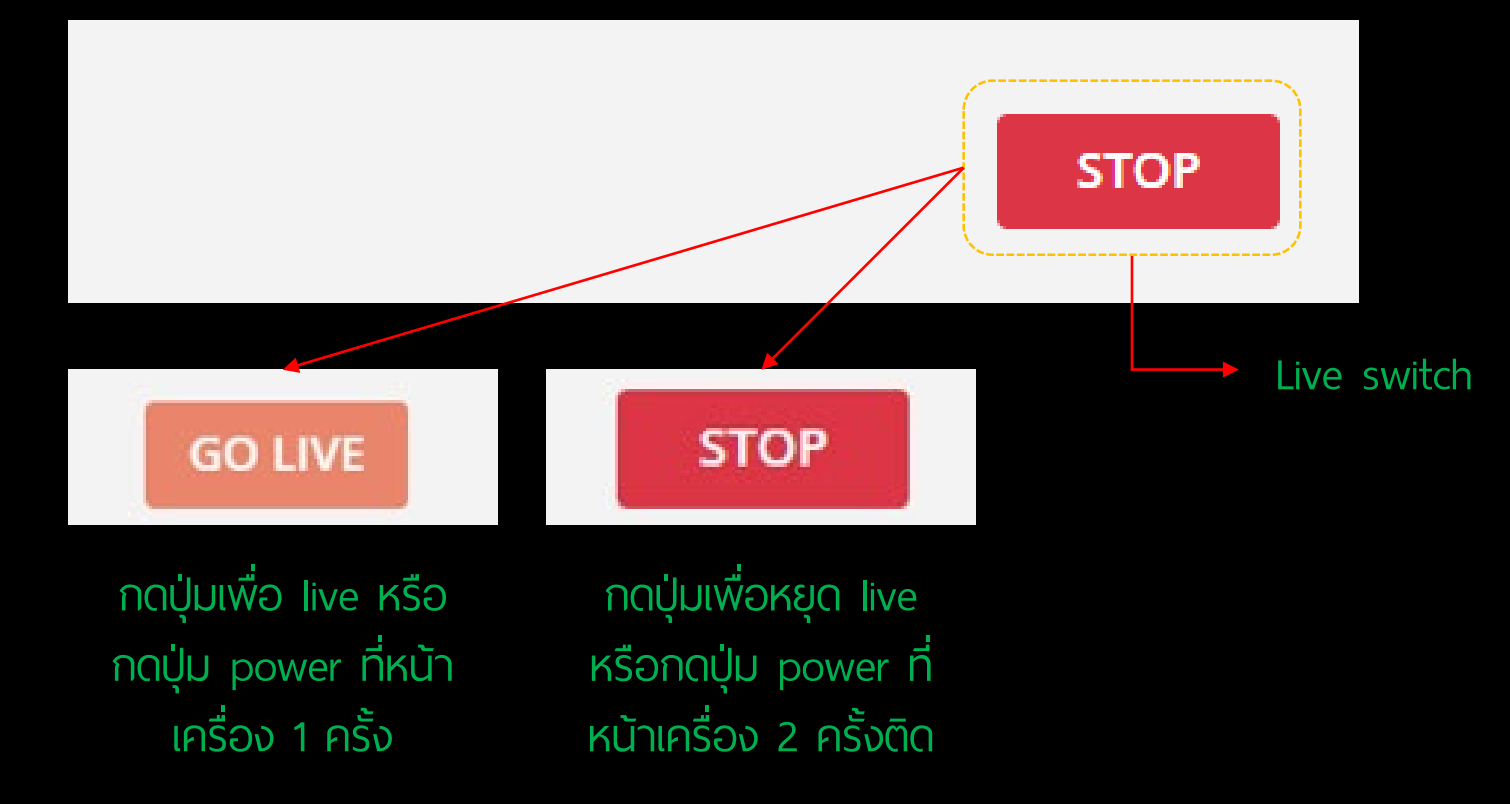

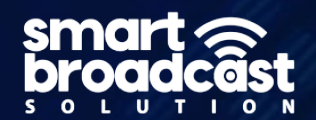

# 9. ตั้งค่า (Setting)

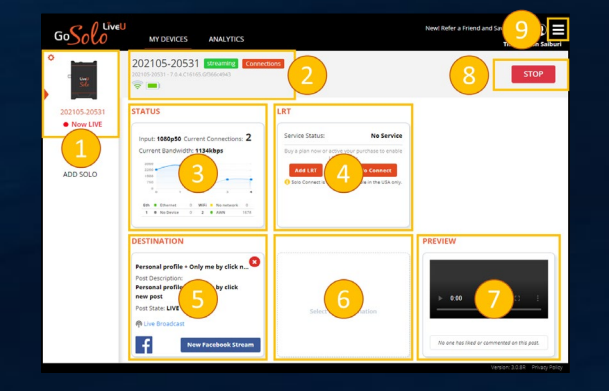

ตั้งค่าทั่วไป

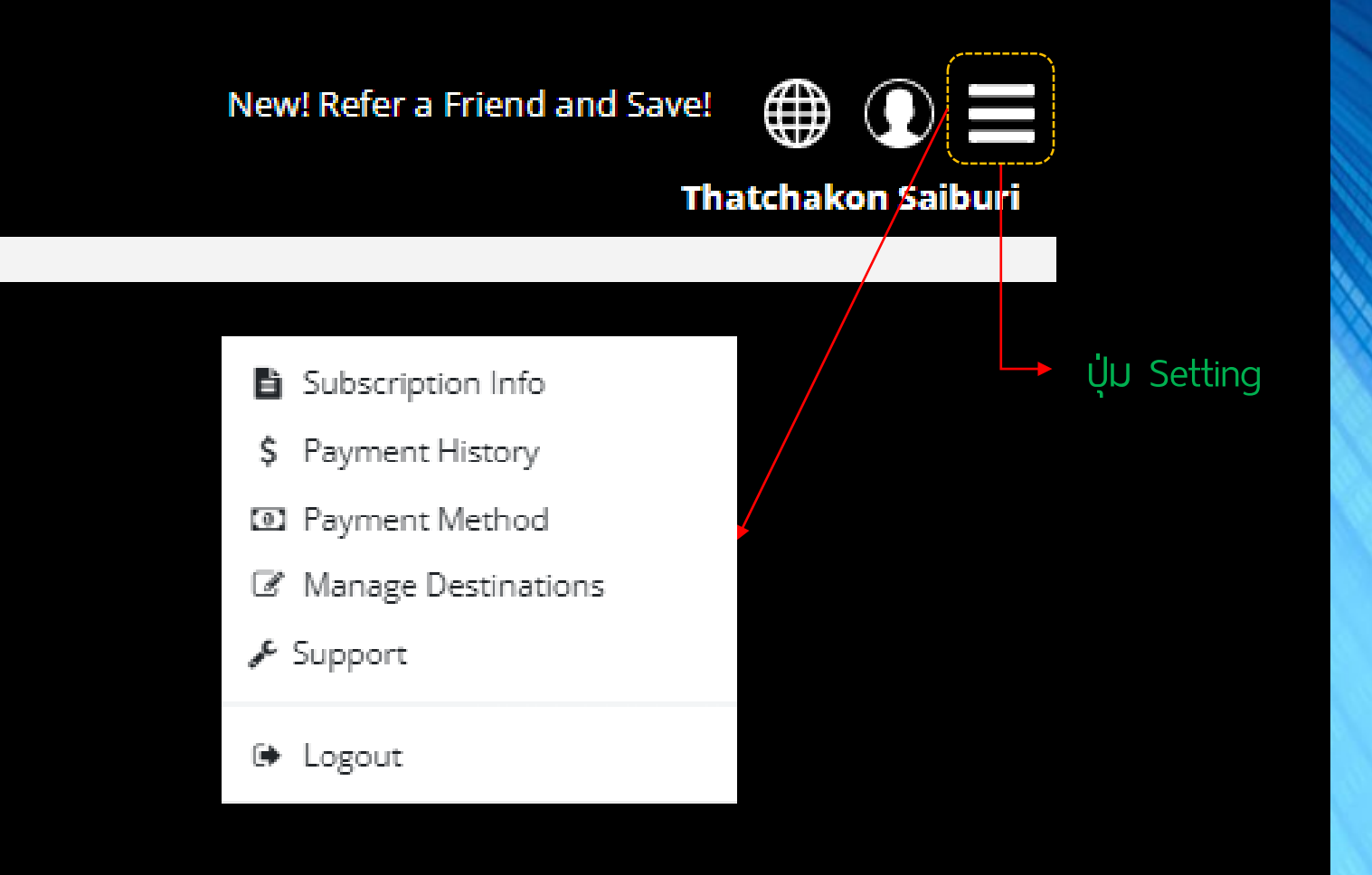

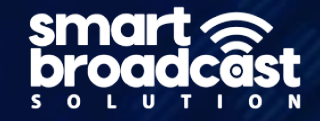

# 9. ตั้งค่า (Setting)

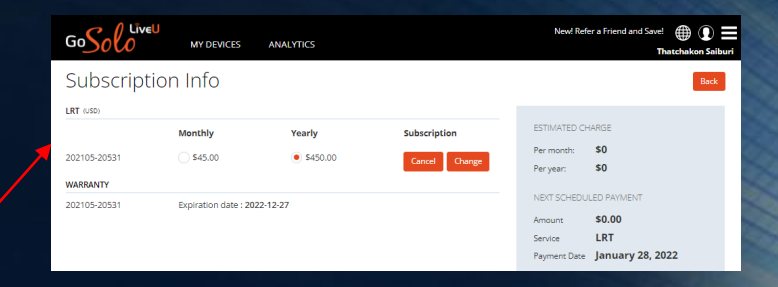

| GoSolo LiveU        | MY DEVICES         | Newl Refer a Friend and Savel ANALYTICS Th |                |         |          |     | atchakon Saibur |        |
|---------------------|--------------------|--------------------------------------------|----------------|---------|----------|-----|-----------------|--------|
| Payment History Box |                    |                                            |                |         |          |     |                 |        |
| Payment Date        | Invoice/Receipt ID | Payment Instrument                         | Payment Method | Service | Subtotal | Тах | Amount          | Status |
| December 29, 2021   | A04DB916-0001      |                                            |                | LRT     | \$0      | NA  | s0              | Paid   |
| Print Servers FVF   |                    |                                            |                |         |          |     |                 |        |

| GoSolo Live | MY DEVICES | ANALYTICS | New! Refer a Friend and Save! 🌐 🛈 🗮<br>Thatchakon Saiburi |
|-------------|------------|-----------|-----------------------------------------------------------|
| Payment Me  | ethod      |           | Add Business Name Back                                    |
|             |            |           | No Card Added                                             |
| Add Card    |            |           |                                                           |

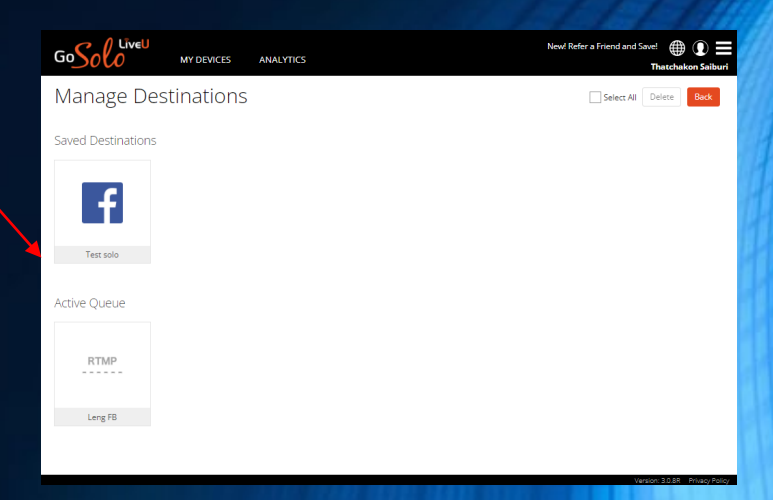

- Subscription Info
- \$ Payment History
- Payment Method
- Manage Destinations
- 🖋 Support
- 🕞 Logout

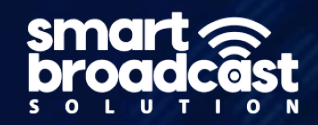

## 9. ตั้งค่า (Setting)

>> Click <</li>
Subscription Info
\$ Payment History
Payment Method
Manage Destinations
Support
Logout

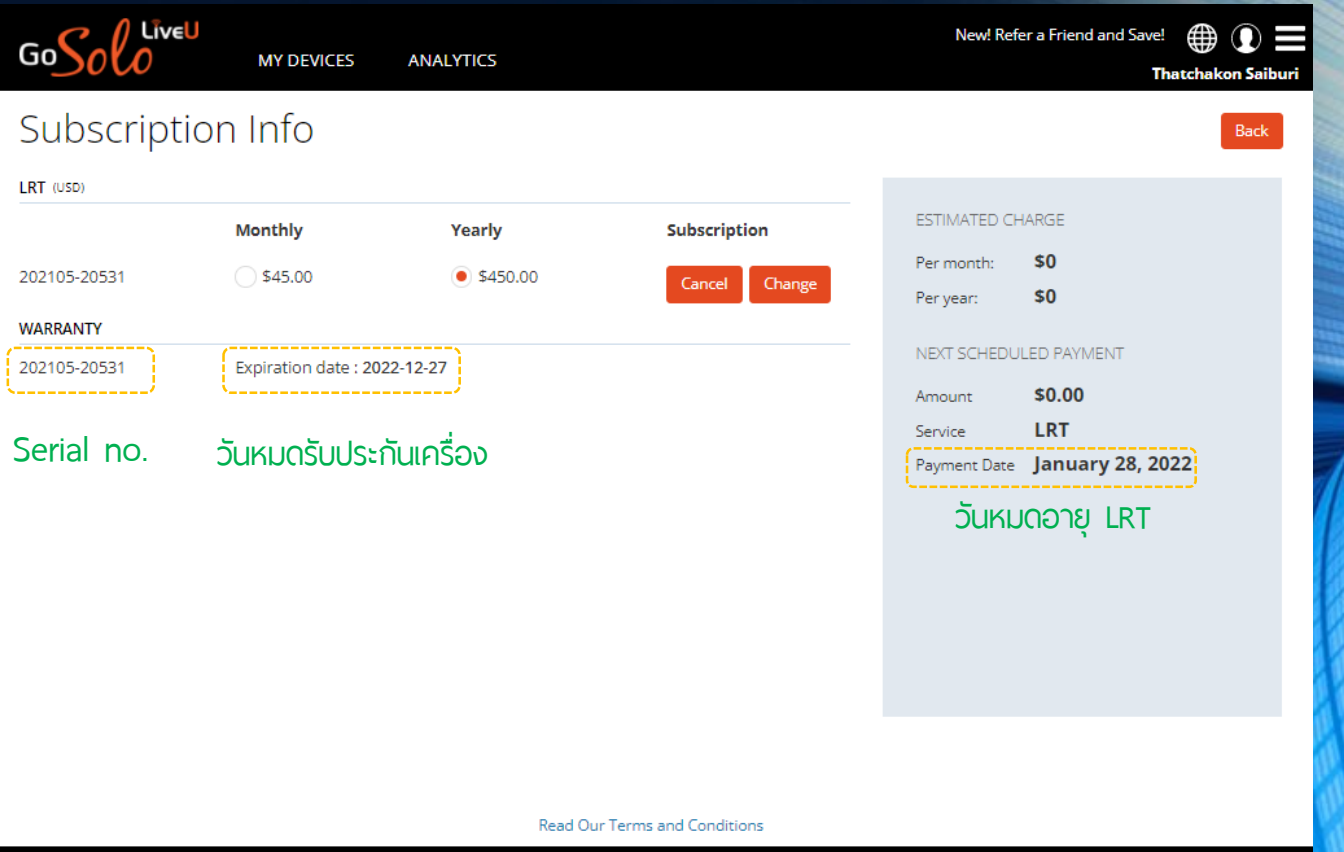

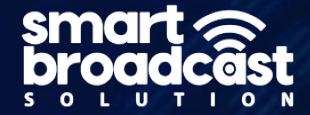

Version: 3.0.8R Privacy Policy

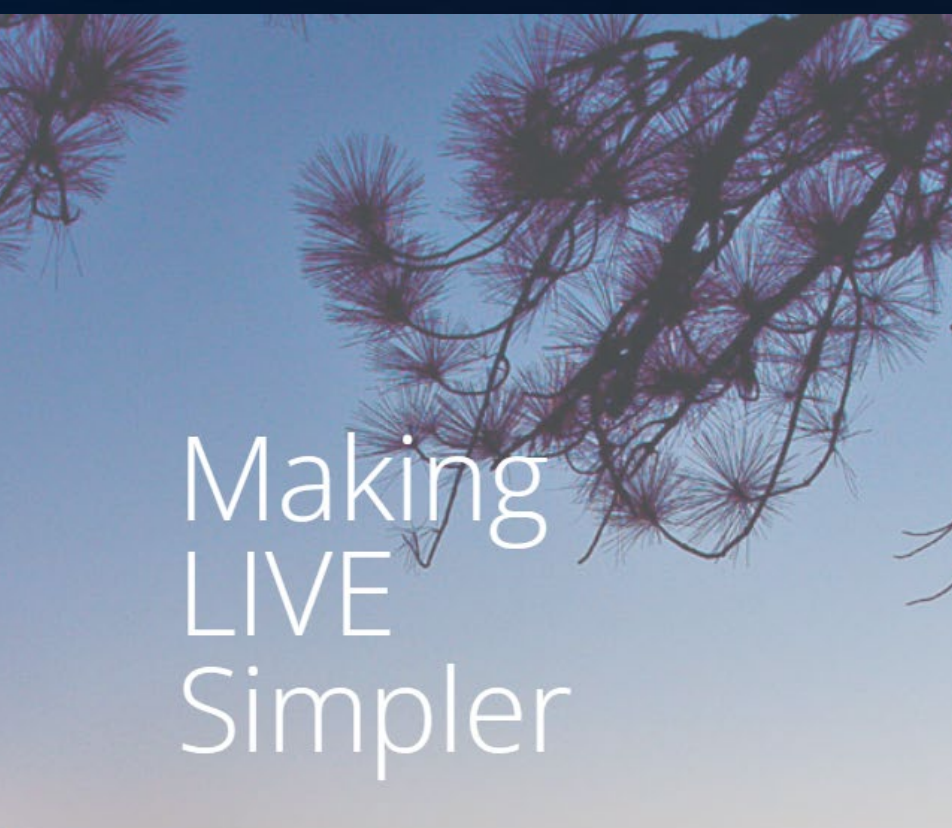

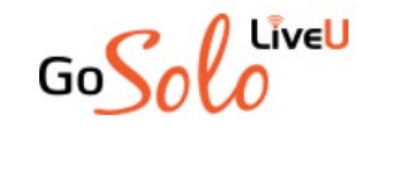

| Wolcome to Livel I So |                   |      |             |      |
|-----------------------|-------------------|------|-------------|------|
|                       | 10:               | 1. ก | เรอก Email  |      |
| Email                 |                   |      |             |      |
| Email is required.    |                   |      |             |      |
| Password              |                   | 2. î | ารอก Passw  | vord |
| Help                  | Forgot Passwo     | ord  |             |      |
| Login                 |                   | 3. ( | Click login |      |
| New Use               | r?                |      |             |      |
| Need a LiveU S        | Solo? Get it here |      |             |      |

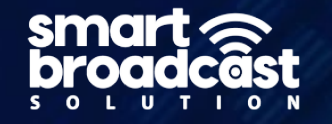

|                 | U<br>MY DEVICES ANALYTICS                                                                                                    |                                                                                                    | New! Refer a Friend and Save! |
|-----------------|----------------------------------------------------------------------------------------------------|----------------------------------------------------------------------------------------------------|-------------------------------|
| C Lived<br>Solo | 202105-20531 online Connecti<br>202105-20531 - 7.0.4.C16165.Gf366c4943                                                                               | ions                                                                                                    | GO LIVE                       |
| 202105-20531    | STATUS                                                                                                    | LRT                                                                                                    |                               |
| ADD SOLO        | Input: N/A Current Connections: 1<br>Current Bandwidth: N/A<br><u>Eth • Ethernet 0 WiFi • No network 0</u><br><u>1 • No Device 0 2 • No Device 0</u> | Service Status: No Service<br>Buy a plan now or active your purchase to enable<br>LRT services<br>Add LRT Activate Solo Connect<br>Solo Connect is currently available in the USA only. |                               |
|                 | Select New Destination                                                                                                    | 4 เลือกไลฟ์สดไปยังปลายทาง                                                                                                    |                               |

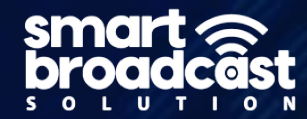

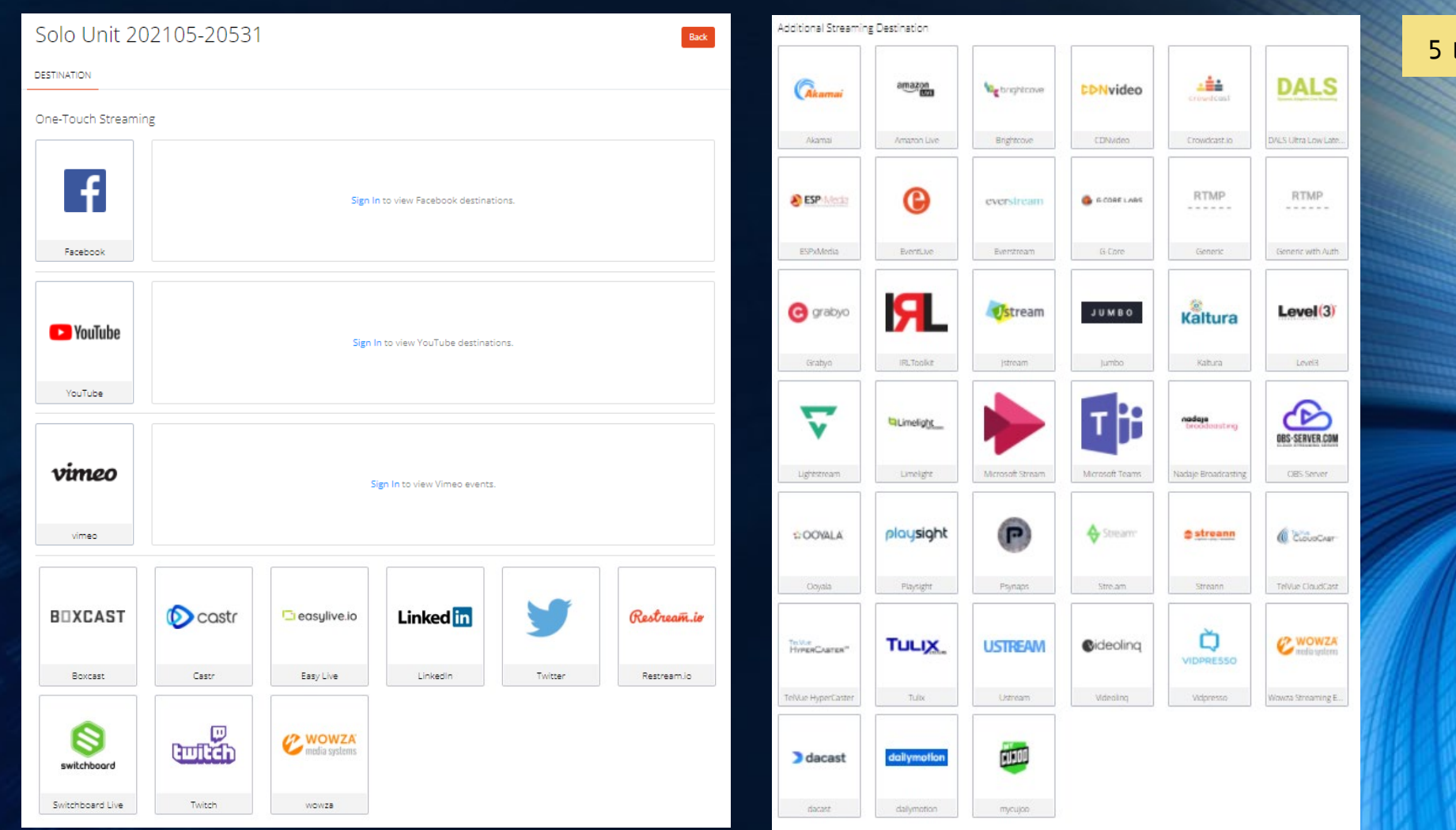

Saved Streaming Destination

FC GENERIC

#### smart proadcâst

5 เลือกปลายทางที่ต้องการ

#### 5.1 Facebook One-Touch

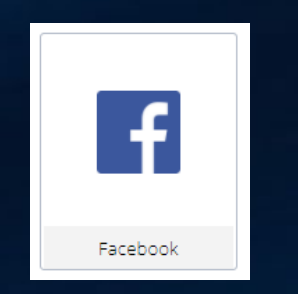

ใช้ในกรณี : ส่งคำสั่ง live ไป Facebook ทันที

| GOSOCO MY DEVICES ANAL                                                                                       | LYTICS                                                                                       | New! Refer a Friend and Save!                                            |
|----------------------------------------------------------------------------------------------------|----------------------------------------------------------------------------------------------|--------------------------------------------------------------------------|
| <ul> <li>Let's set up your Facebook Live destination, fill i</li> </ul>                                      | in the Title of your broadcast etc                                                           |                                                                          |
| Facebook Live Destination                                                                                    |                                                                                              | Back                                                                     |
| BASICS TAGS AND PEOPLE POST CONTROL A                                                                        | AUDIENCE RESTRICTIONS                                                                        |                                                                          |
| Video Title Add a title                                                                                      |                                                                                              | 5.1.1 ใส่ชื่อเรื่อง สำหรับโชว์ที่เครื่อง LiveU                           |
| Video Description What's on your mind                                                                        |                                                                                              | 5.1.2 ใส่คำบรรยาย สำหรับโชว์ที่ Facebook                                 |
| Profile 1280 x 720 Widescreen (1                                                                             | 16:9)                                                                                        | 5.1.3 ตั้งค่าความละเอียด 🤰                                               |
| Where to Stream? Personal profile                                                                            |                                                                                              | 5.1.4 เลือกปลายทางที่ต้องการไลฟ์ เช่น หน้าเพจ หน้ากลุ่ม หรือ หน้าส่วนตัว |
| Privacy Only Me                                                                                              | · •                                                                                          | 5.1.5 เลือกระดับความเป็นส่วนตัว : สาธารณะ เพื่อน เฉพาะฉัน                |
| Schedule Live?                                                                                               |                                                                                              |                                                                          |
| (If you select Live, the video will be posted immediately to your Facebo<br>an option to go back to Preview) | ook feed and you will not have                                                               |                                                                          |
| PROFILE SETTINGS (ADVANCED) 🗸                                                                                |                                                                                              |                                                                          |
| Don't forget to comply with Faceboo                                                                          | Sign in with a different account<br>bok policies for live video and branded content, such as | Submit 5.1.6 ยืนยัน                                                      |

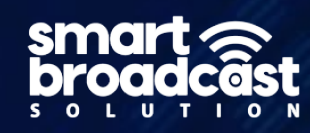

#### 5.2 Facebook One-Touch

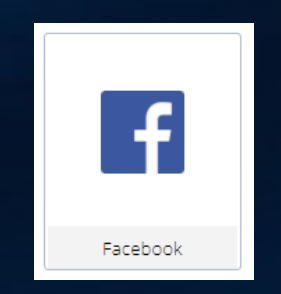

ู้ใช้ในกรณี : ส่งคำสั่ง live ไป Facebook ตามเวลาที่ตั้งค่า

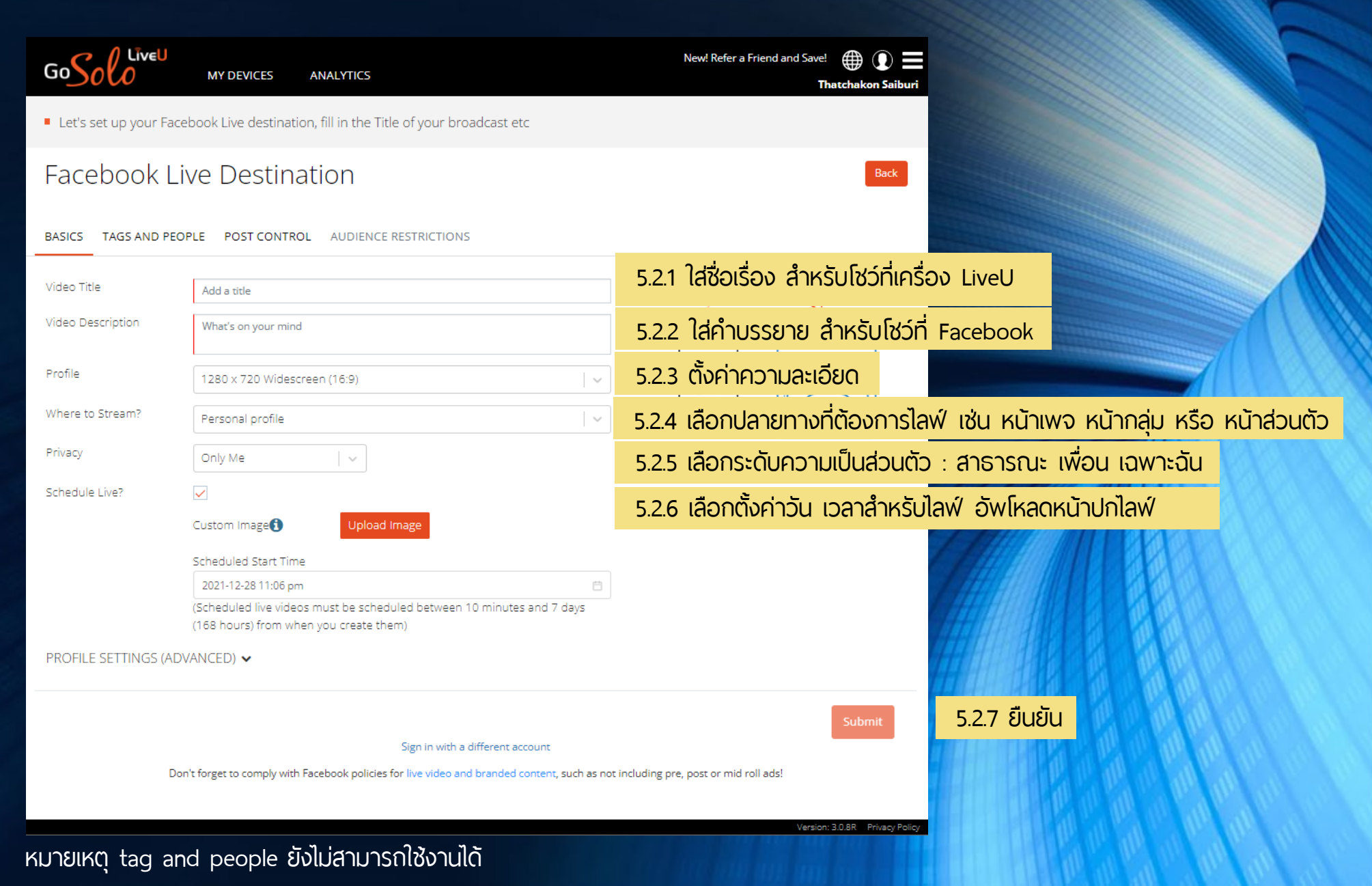

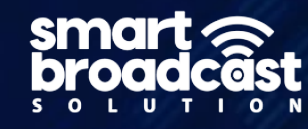

5.3 Facebook Generic RTMP

ใช้ในกรณี : Facebook => ส่งคำสั่ง live แต่ยังไม่ live ออกทันที ต้อง ไปกด stream ที่หน้า facebook อีกครั้ง

Generic

Youtube => ส่งคำสั่ง live ทันที

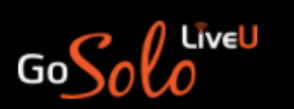

MY DEVICES ANALYTICS

#### Create New Destination

| Destination Name            | Destination name                     |
|-----------------------------|--------------------------------------|
|                             | Destination name is required         |
| Profile                     | 1920 x 1080 Widescreen (16:9) 60 fps |
| Primary Ingress URL         | Primary url                          |
|                             | -                                    |
| Secondary Ingress URL       | Secondary url                        |
|                             |                                      |
| Stream Name (or Stream Key) | Stream name                          |

PROFILE SETTINGS (ADVANCED) ✔

#### 5.3.1 ใส่ชื่อปลายทาง ที่อ่านแล้วรู้ว่าปลายทางคือที่ไหน

New! Refer a Friend and Save!

#### 5.3.2 ตั้งค่าความละเอียด

 $\sim$ 

5.3.3 ใส่ URL Server ปลายทาง

#### 5.3.4 ใส่ Key Stream ปลายทาง

5.3.5 ยืนยัน

Back

Thatchakon Saiburi

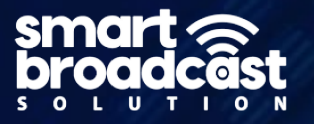

Version: 3.0.8R Privacy Pol

#### หมายเหตุ tag and people ยังไม่สามารถใช้งานได้

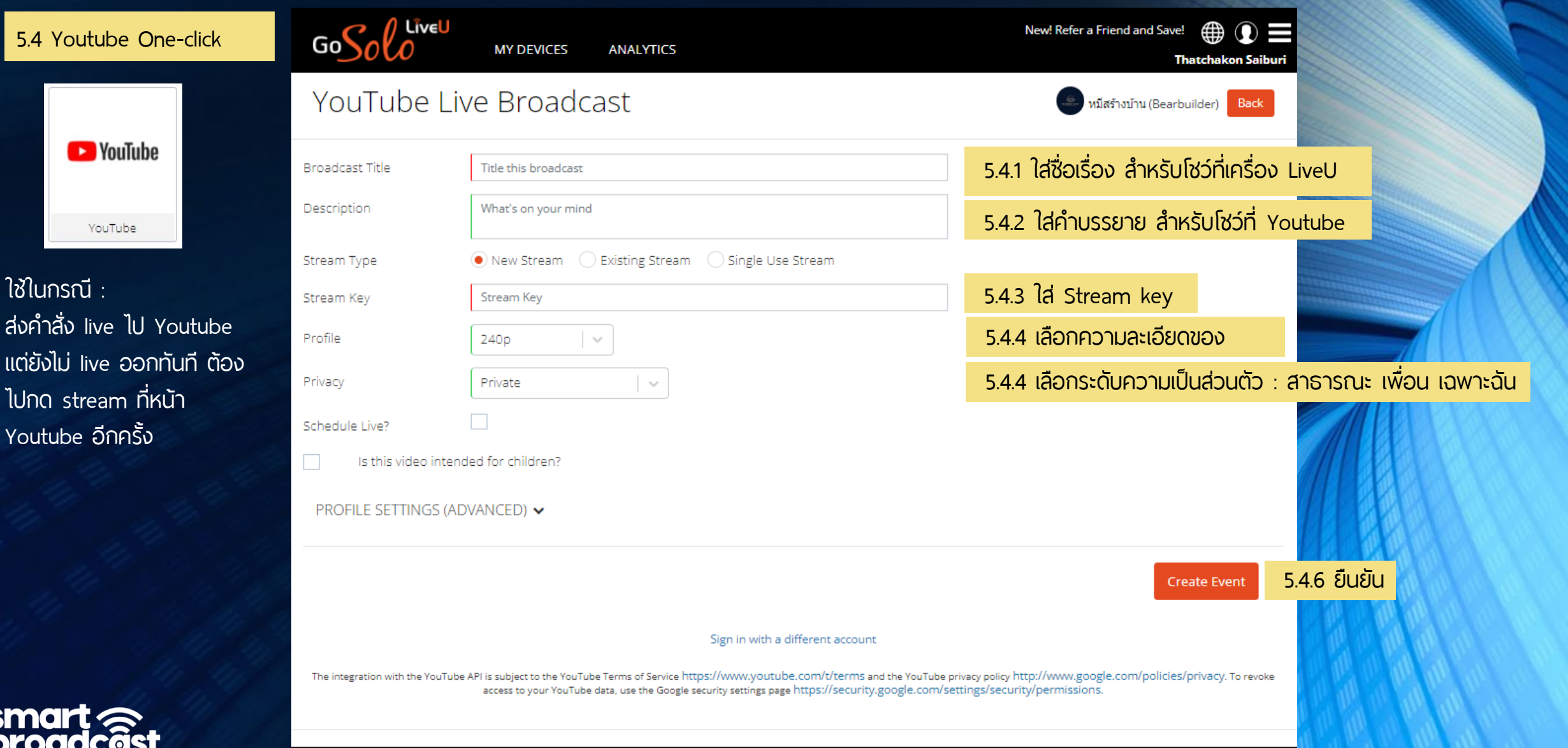

sm br s o

0

| GoSolo                               | MY DEVICES ANALYTICS                                                                                                    |                                                                                                    | New! Refer a Friend and Save! 💮 🗐 📕<br>Thatchakon Saiburi       | F            |
|--------------------------------------|----------------------------------------------------------------------------------------------------|----------------------------------------------------------------------------------------------------|-----------------------------------------------------------------|--------------|
| C Livel<br>Solo                      | 202105-20531 streaming Connect<br>202105-20531 - 7.0.4.C16165.Gf366c4943                                                                                                    | tions                                                                                                    | <b>GO LIVE</b>                                                  | 6 กด Go live |
| 202105-20531<br>Now LIVE<br>ADD SOLO | STATUS<br>Input: 1080p50 Current Connections: 2<br>Current Bandwidth: 1134kbps                                                                                                    | LET         Service Status:       No Service         Buy a plan now or active your purchase to enable LRT services         Add LRT       Activate Solo Connect         Solo Connect is currently available in the USA only. |                                                                 |              |
|                                      | DESTINATION<br>Personal profile + Only me by click n<br>Post Description:<br>Personal profile + Only me by click<br>new post<br>Post State: LIVE<br>Post State: LIVE<br>Mew Facebook Stream | <b>H</b><br>Select New Destination                                                                                                    | PREVIEW   0:00 []   No one has liked or commented on this post. |              |

Version: 3.0.8R Privacy Policy

sn br

0

|                                      | MY DEVICES ANALYTICS                                                                                                    |                                                                                                    | New! Refer a Friend and Save! 🌐 🛈 🗮<br>Thatchakon Saiburi               |                                  |
|--------------------------------------|----------------------------------------------------------------------------------------------------|----------------------------------------------------------------------------------------------------|-------------------------------------------------------------------------|----------------------------------|
| C Unel<br>Selo                       | 202105-20531 streaming Connecti<br>202105-20531 - 7.0.4.C16165.Gf366c4943                                                                                                    | ions                                                                                                    | STOP                                                                    | 7 เมื่อทำการไลฟ์เสร็จ<br>กด Stop |
| 202105-20531<br>Now LIVE<br>ADD SOLO | STATUS<br>Input: 1080p50 Current Connections: 2<br>Current Bandwidth: 1134kbps                                                                                                    | Service Status:       No Service         Buy a plan now or active your purchase to enable LRT services         Add LRT       Activate Solo Connect         Solo Connect is currently available in the USA only. |                                                                         |                                  |
|                                      | DESTINATION<br>Personal profile + Only me by click n<br>Post Description:<br>Personal profile + Only me by click<br>new post<br>Post State: LIVE<br>Met Broadcast<br>New Facebook Stream | H<br>Select New Destination                                                                                                    | PREVIEW   ▶ 0:00 ● : 3 ::   No one has liked or commented on this post. |                                  |

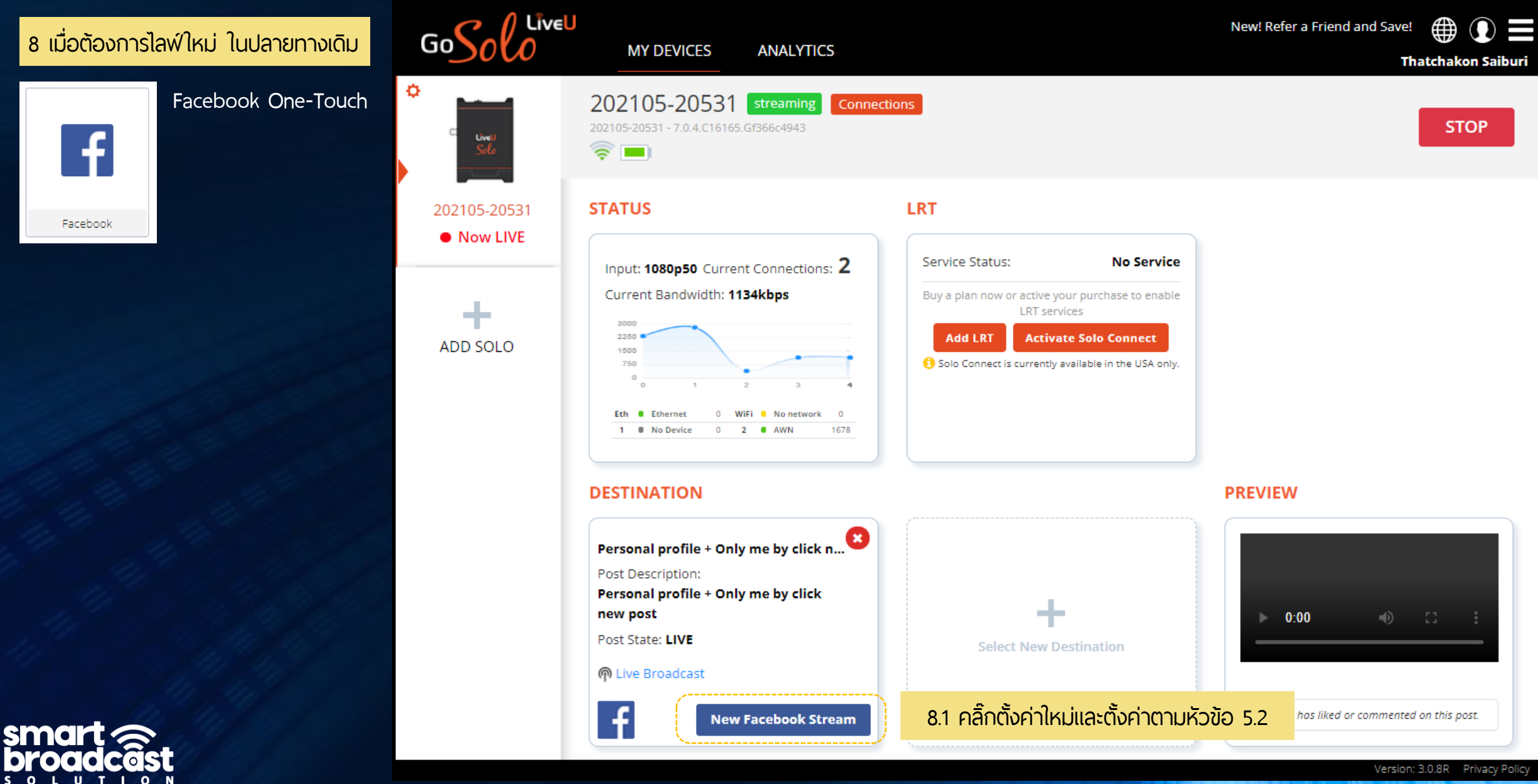